# 해외전자정보서비스이용교육

**PAO KERIS Collection** 

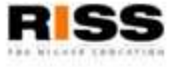

#### 해외전자정보 서비스 이용교육 **01 PAO KERIS Coll**ection 이란?

- ◇ 제공 내용: PAO (Periodicals Archive Online)는 인문/예술/사회과학 분야에서 선호 도가 높거나 보존가치가 있는 저널의 초판(Volume 1, Issue 1) 부터의 원문을 제공하는 아카 이브 저널 데이터베이스입니다. PAO KERIS Collection은 ProQuest 사의 PAO에서 국내 인문 학 및 사회과학 분야의 기초연구에 도움이 되는 타이틀을 엄선하여 국내 학술연구기관에서 이용할 수 있도록 구성한 DB 로서, 현재 문학 및 종교/철학/사학 분야를 비롯하여 다양한 인 문사회주제분야 188종의 타이틀을 제공합니다.
- ✤ 주요 기능
  - 모든 제공 저널에 초판부터 2000년까지의 정보가 제공됨 (일부 타이틀 제외)
  - Cover to Cover : 저널 아티클 뿐만 아니라 커버, 광고, 색인 등 제공
  - 페이퍼로 구하기 힘든 주요 타이틀 제공
  - 일반 참고자료는 물론 특수한 연구를 뒷받침할 수 있는 자료
  - 제공 저널들이 각 주제분야의 중요 타이틀로 대부분 A&HCI 및 SSCI에 등재되어 있
  - 2013년 4월부터 ProQuest 플랫폼으로 전환되어, ProQuest DB 통합 검색 가능

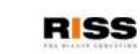

#### 해외전자정보 서비스 이용교육 **1 PAO KERIS Coll**ection 주요타이틀 예

#### √ 문학

- Modern Fiction Studies (1955-2000)
- Journal of Modern Literature (1970-2001)
- Shakespeare Studies (1965-2000)
- Texas Studies in Literature and Language (1911-2000)

### √ 철학

- Erkenntnis (1919-2000)
- Journal of Philosophical Logic (1972-2000)
- Journal of the History of Philosophy (1963-2000)
- Philosophy and Literature (1976-2000)

#### √ 종교

- Journal of Early Christian Studies (1981-2000)
- Method and Theory in the Study of Religion (1989-1990)
- Religious Education (1906-1995)
- Theological Studies (1940-2000)
- ✓ 사학
  - Foreign Affairs (1922-1995)
  - Journal of Women's History (1989-2000)
  - Historical Methods (1967-2000)
  - Journal of Social History (1967-2001)

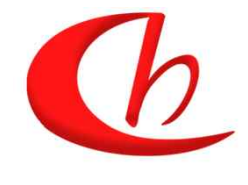

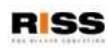

해외전자정보 서비스 이용교육

# 01 PAO KERIS Collection 홈 기본검색 화면

!! 다른 ProQuest DB 이용 시, Exit를 클릭하여 로그아웃

| Q Searching: <u>1 database</u> ▼                                                                                                    | 0 Recent searches   0 Selected items   🔮                           | <u>My Research</u> <u>Exit</u> |
|----------------------------------------------------------------------------------------------------|--------------------------------------------------------------------|--------------------------------|
| « All databases   Social Sciences databases                                                                                                    | Preferences   @ Eng                                                | glish 🔻   Help 🕐               |
| ProQuest Periodicals Archive Online<br>Basic Search   Advanced -   Publications   About                                                                                                    | 인터페<br>양태38 Indonesia<br>아파 아파 아파 아파 아파 아파 아파 아파 아파 아파 아파 아파 아파 아  | 어 변경 가능                        |
|                                                                                                    | - L Woott + Polski<br>Polski<br>Polski                             |                                |
| Peer reviewed                                                                                                    | Advanced search<br>Advanced search<br>Try one<br>Search the online | : пер.                         |
|                                                                                                    | <ul> <li>Learn about sear<br/>changes in the ne</li> </ul>         | ch syntax<br>ew ProQuest.      |
| Periodicals Archive Online<br>Periodicals Archive Online is a major archive that makes the backfiles of                                                                                                    | Discover answers<br>questions at ProC                              | s to common<br>Quest's Product |
| <ol> <li>메인 키워드 입력박스에 단어나 구를 간단히 입력하여 빠르고</li> <li>검색어 자동완성 (Autocomplete) 기능 제공</li> <li>각 키워드 사이에 AND / OR / AND NOT 연산자 이용</li> <li>→ 예: Corporate governance AND Strategic managem</li> </ol>                                                     | . 쉬운 검색                                                            |                                |
| <ul> <li>정확한 구 검색을 위한 " "이용</li> <li>&gt; "Nuclear Weapone After the Cold Wer"</li> </ul>                                                                                                    |                                                                    |                                |
| <ul> <li>→ "Nuclear Weapons After the Cold War"</li> <li>와일드카드 절단기호 (*) – 검색 용어의 시작, 끝 또는 중</li> <li>→ 예: *taxa → taxa, supertaxa; econ* → economy, economy</li> <li>와일드카드 문자기호 (?) – 하나 이상의 문자를 나타내는</li> <li>→ 예: Sm?th → Smith or Smyth</li> </ul> | ·간에 절삭문자 이용<br>con <b>omics</b><br>=데 이용                           |                                |
| 2. 동료 심사 (Peer reviewed) : 상호 심사 저널로 제한하여 기사                                                                                                    | ·검색                                                                |                                |

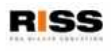

해외전자정보 서비스 이용교육 01 Advanced Search : 고급검색 화면 Look up Authors Help 🛞 Enter a name Contains O Begins with (enter at least 2 charac with: 💿 or 🔿 ann Next 100 P Advanced Search T Acheson M Alder, Jeff Aldred, Jeff T Alt Jeff Look Up Citation | Command Line | Find Similar El Arrhor Jat ET Amontine to Ball, Jeff 🗐 Barker, Jeff 1 Bennett, Jef Bezaire, Jeff "Nuclear Weapons After the Cold War" Document title - TI in AND - ( Foreign Affairs OR Publication title (includes title history) - PUBALI in 2 Look up Publications AND - ( OR in Document title — TI Anywhere Add a row | Remove a row Anywhere except full text — ALL Abstract — AB Author — AU Document text — FT Document title — TI Publication title (includes title history) — PUBALL More options Country of publication - CP ISSN-ISSN Publication subject — JSU Publisher - PB Tag - TAG

 검색하고자 하는 검색 필드(아티클 제목, 저자, 초록, 저널명, 출판사 등)을 지정한 후, 해당되는 단어 또는 문구를 입력하여 정확하게 검색 Document title(논문제목) – "Nuclear Weapons After the Cold War" Publication title(저널 명) - "Foreign Affairs"

2. Look up 기능: 알파벳순으로 저널명, 주제, 회사명, 저자명, 산업분류 코드를 브라우징하여 검색어 선택

해외전자정보 서비스 이용교육 01 Advanced Search : 제한 검색 ✓ 학술저널로 제한 ✓ 춬판 날짜 Search options ✓ 저자, 출판물 타이틀 Look Up 기능 Peer reviewed 🚺 Limit to: ✓ 출판물 주제, 문서 타입, 출판 간기 All dates Publication date: ✓ 출판언어 Show less ✓ 정렬 및 결과페이지 옵션 Author: **Publication frequency:** Publication title: Select all • (includes title history) Annual Bimonthly Bimonthly, 1988-1992 **Publication subject:** Eight No. Per Year Five No. A Year **Document type:** Four Issues Per Year Four No. A Year Language: Select all . Ancient Greek Catalan ≡ Czech Dutch English French German Relevance -Sort results by: 20 -Items per page:

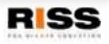

해외전자정보 서비스 이용교육

# 01 Search Results: 검색 결과 페이지

| 3255 Resu        | Ilts * Search within                                                                                                    | 1 🖂 Create alert 📓 Create RSS feed 🔛 Save searc                                                                                  |
|------------------|----------------------------------------------------------------------------------------------------|----------------------------------------------------------------------------------------------------|
| 0 Selected items | s [Clear] 2                                                                                                    | 😥 Save to My Research 📨 Email 🚇 Print 📃 Cite 🖳 Export/Save                                                                       |
| Select 1-20      | Brief view   Detailed view                                                                                                    |                                                                                                    |
|                  | Misinterpreting the Cold War<br>Pipes, Richard. Foreign Affairs 74. 1 (Jan 1, 1995): 154.<br>Garthoff's apologetic treatment of Soviet Cold War policies fails to explain Citation/Abstract I Full text T Full text - PDF (992 KB) | A Sort results by:<br>Relevance                                                                                                  |
| 2                | THE COLD WAR AND THE OLYMPIC MOVEMENT<br>History Today 49. 1 (Jan 1, 1999): 19.<br>COLD WAR series. Christopher R. Hill describes the diplomatic disputes                                                                          | Preview     Narrow results by     Peer reviewed     □ Source type                                                                |
| 3<br>🗆 3 🏼 👼     | Citation/Abstract Full text To Full text - PDF (2 MB)<br>Cold War Geopolitics: Embassy Locations<br>Vogeler, Ingolf. Journal of Geography 94. 1 (Jan 1, 1995): 323.                                                                | <ul> <li>Scholarly Journals (2935)</li> <li>Magazines (317)</li> <li>Historical Periodicals (3)</li> <li>More options</li> </ul> |

- 1. Create Alert, RSS Feed 검색 식에 대한 알림 기능 (최신 검색 결과를 이메일로 발송)
- 2. 선택한 자료 활용: 개인 계정에 저장 (My Research), 이메일 보내거나 다운로드 및 RefWorks와 같은 서지관리 툴로 보내기
- 3. Citation/Abstract (인용정보), Full text (이미지형식 원문 보기), Full text PDF (PDF형식 원문 보기)
- 검색된 결과를 관련성, 날짜별로 정렬하거나 Peer reviewed여부, 출판물 유형, 키워드, 주제, 언어 출판년도 등 옵션들을 제한하여 결과물을 좁힐 수 있음

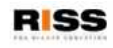

#### 

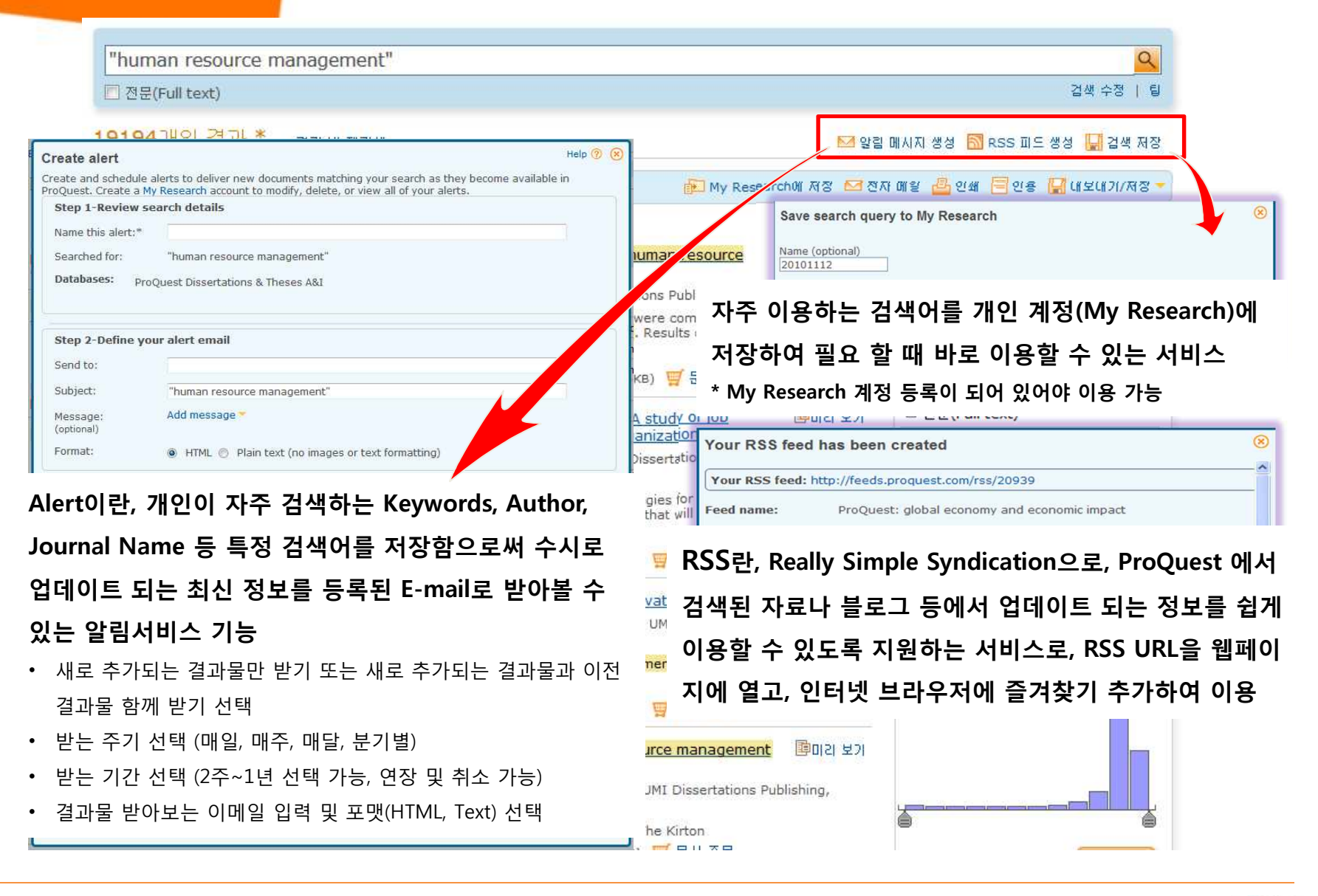

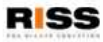

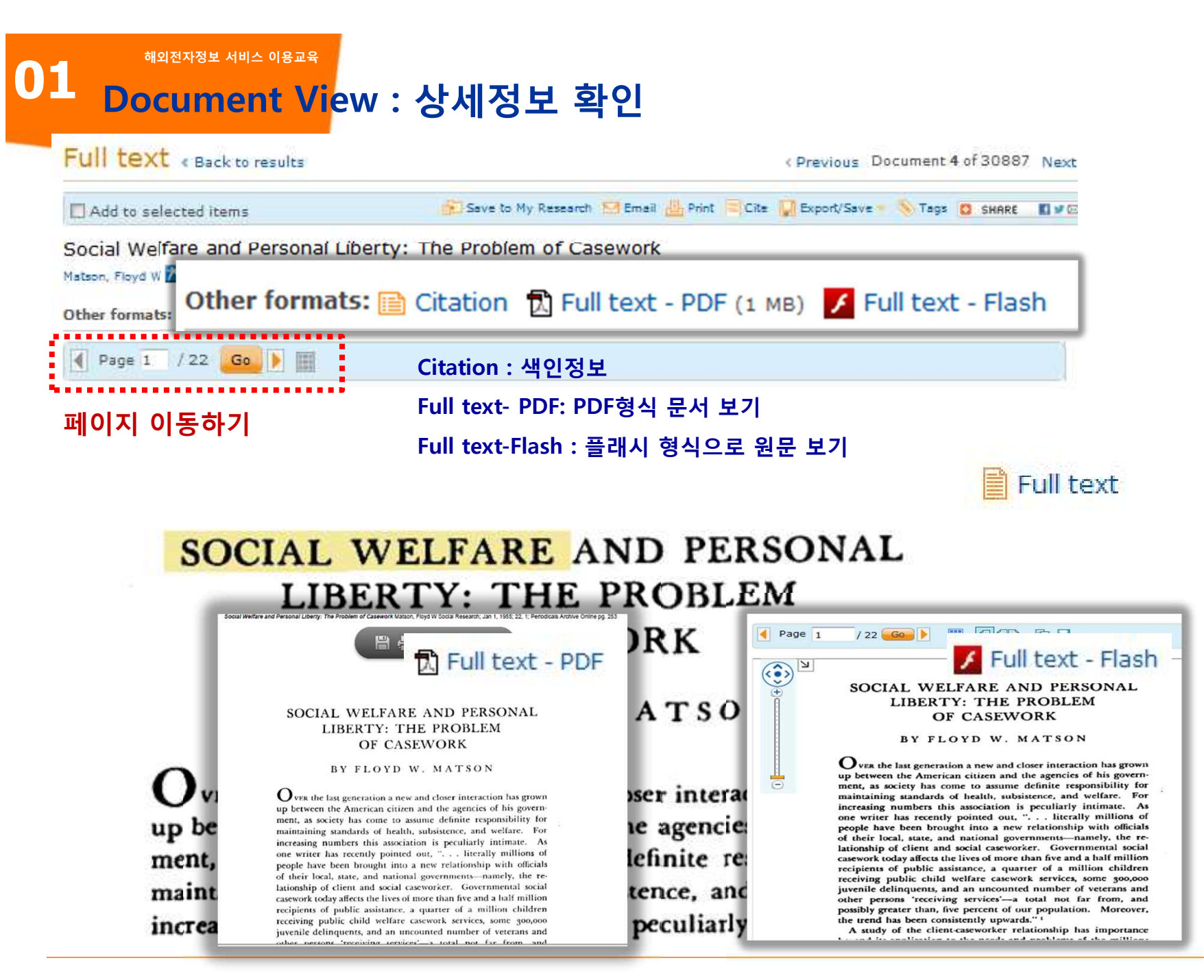

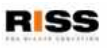

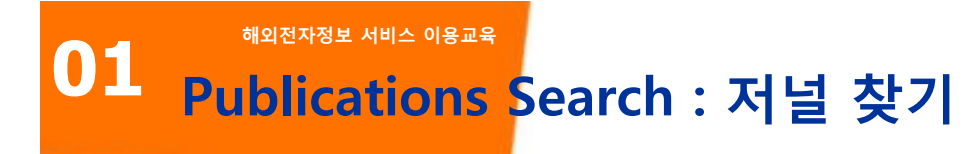

### 특정 저널명을 직접 입력하여 저널 검색 (저널명 키워드 일부 혹은 전체 저널명)

#### **Publication Search**

|                                               |                                                                         | In title 🔻 S                                                                  | earch                                                                                                    |
|-----------------------------------------------|-------------------------------------------------------------------------|-------------------------------------------------------------------------------|----------------------------------------------------------------------------------------------------|
| 8 publications View summar                    | /   View title only                                                     | 🗌 Full text only 🛛 😡                                                          |                                                                                                    |
| D-9 А В С D Е F G H I J K                     | LMNOPQRSTUV                                                             | W X Y Z                                                                       | Narrow publications list                                                                                                    |
| Full text coverage:<br>Coverage (any format): | Full text available<br>Mar 1, 1926 (Vol. 1, n<br>May 1, 1917 (Vol. 1, n | o. 1) - Oct 1, 1995 (Vol. 70, no. 4)<br>no. 1) - Oct 1, 1995 (Vol. 70, no. 4) | <ul> <li>Source type</li> <li>Scholarly Journals (181)</li> <li>Magazines (5)</li> <li>Historical Periodicals (2)</li> <li>re options</li> </ul> |
| Publisher:                                    | American Accounting                                                     | Association                                                                   | Publication subject                                                                                                    |
| ISSN:<br>Place of publication:                | 0001-4826<br>Menasha, Wis.                                              | Narrow Publications List                                                      | History (General) (47)<br>Literature (38)                                                                                                    |
| Publication title history:                    | Papers and Proce<br>University Instruc                                  | 더널의 출판타입, 주제, 언어,                                                             | Philosophy (21)<br>History (The Americas) (15)                                                                                                   |
| Aegyptus 📄 Full text av                       | ailable                                                                 | 출판사별로 간추려 저널                                                                  | Religion/Theology (15)<br>More options                                                                                                    |
| Full text coverage:                           | Jan 1, 1920 (Vol.                                                       | 리스트 확인                                                                        | 🗄 Language                                                                                                    |
|                                               | some exceptions                                                         |                                                                               | 🗉 Publisher                                                                                                    |
| Coverage (any format):                        | Jan 1, 1920 (Vol. 1, no<br>some exceptions                              | o. 1) - Jan 1, 2000 (Vol. 80, no. 1),                                         | 🗉 Database                                                                                                    |
| Publisher:                                    | Università cattolica de                                                 | el Sacro Cuore, scuola di papirologia.                                        | l                                                                                                    |
|                                               |                                                                         |                                                                               |                                                                                                    |

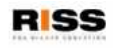

# 01 <sup>해외전자정보 서비스 이용교육</sup> Publications Search : 특정 저널 보기

#### Publication Information « Back to publication search

#### Hispanic Review ✓ 선택한 저널 정보 확인 Publication title: **Hispanic Review** Coverage (any format): Jan 현재 선택한 저널에서만, 키워드를 이용하여 기사를 검색 $\checkmark$ She Description: 저널의 해당 Volume/Issue 에서 수록하고 있는 기사 목록을 확인 v. $\checkmark$ Publication dates: Vol Search ISSN: 001 Advanced Search Subjects: Lin Hispanic Review ; Fall 1999; Vol. 67 (4) Show all 28 Items Browse specific issues The list is currently ordered by mos 😥 Save to My Research 🛛 Em 0 Selected items [Clear] **1** 2000 - 2000 Select 1-20 Brief view | Detailed view E 1990 - 1999 1 Unindexed Back Matter Preview Hispanic Review 67. 4 (Fall 1999). □ 1999 Citation Full text The Full text - PDF (3 MB) Fall 1999; Vol. 67 (4) ...... **±** 1998 2 Unindexed Front Matter Preview Hispanic Review 67. 4 (Fall 1999). **±** 1997 📄 Citation 📄 Full text 📆 Full text - PDF (998 кв) **± 1996** 3 Unindexed Middle Matter Preview **± 1995** Hispanic Review 67. 4 (Fall 1999). **1994** 📄 Citation 📄 Full text 📆 Full text - PDF (з4 кв) **1993** Preview 4 Paul M. Lloyd **±** 1992 Regueiro, José M. Hispanic Review 67. 4 (Fall 1999): 423-429. **± 1991** 📄 Citation 📄 Full text 🔁 Full text - PDF (791 кв) **1990 Ξ** 5 Publications of Paul M. Lloyd Preview Hispanic Review 67. 4 (Fall 1999): 431-437. 📄 Citation 📄 Full text 🔂 Full text - PDF (653 кв)

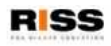

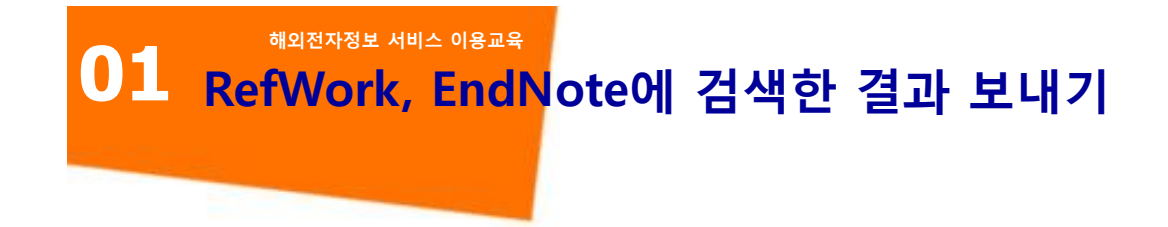

## 원하는 검색결과를 선택하여, My Research에 추가하기, 이메일 보내기, 인용정보 보기, 저장 , RefWorks와 같은 서지관리 툴로 보내기 가능

| 3 Selected items | s [Clear]                                                                                                    | 😥 Save to My Research | 🗹 Email 🎍 Print 📃 Cite 🔛 Export/Save 🗸                                                                                                    |
|------------------|----------------------------------------------------------------------------------------------------|-----------------------|----------------------------------------------------------------------------------------------------|
| Select 1-20 ▼ 1  | Brief view   Detailed view<br>FTA progress<br>Anonymous. Business Asia 43. 18 (Oct 10, 2011): 9-10.<br>of the South Korea-US FTA, which was<br>has prompted US businesses operating in South Korea to step up<br>longdelayed FTA.<br>Citation/Abstract                                                                                                    | Preview               | Save as rie:<br>PDF<br>RTF<br>HTML<br>Text only (no images or text formatting)<br>Export to:<br>RefWorks<br>ProCite, EndNote, or Reference Manager |
| ☑ 2              | Forming a Cross-Regional Partnership: The South Korea - Chile FTA and Its       Preview         Implications       Park, Sung-Hoon; Koo, Min Gyo. Pacific Affairs 80. 2 (Summer 2007): 259-278,222,227.         recently concluded South Korea - US FTA (KORUS FTA)-on Seoul's       FTA is the largest FTA ever, as the US is Soudi Korea's tiiird-largest trading         US. Undoubtedly, the successful KORUS FTA has increased South Korea's diplomatic         Citation/Abstract       Full text         The second second s |                       | El Source type<br>Reports (2016)<br>Newspapers (633)<br>Scholarly Journals (545)<br>Trade Journals (448)                                           |

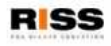

#### <sup>해외전자정보 서비스 이용교육</sup> My Research: 개인 계정 만들기

#### 🔍 검색: <u>1개 데이터베이스</u> 🔻

<u>최근 검색 항목 1개 | 선택된 0개 항목</u> | 🍚 <u>My Research</u> | 종료

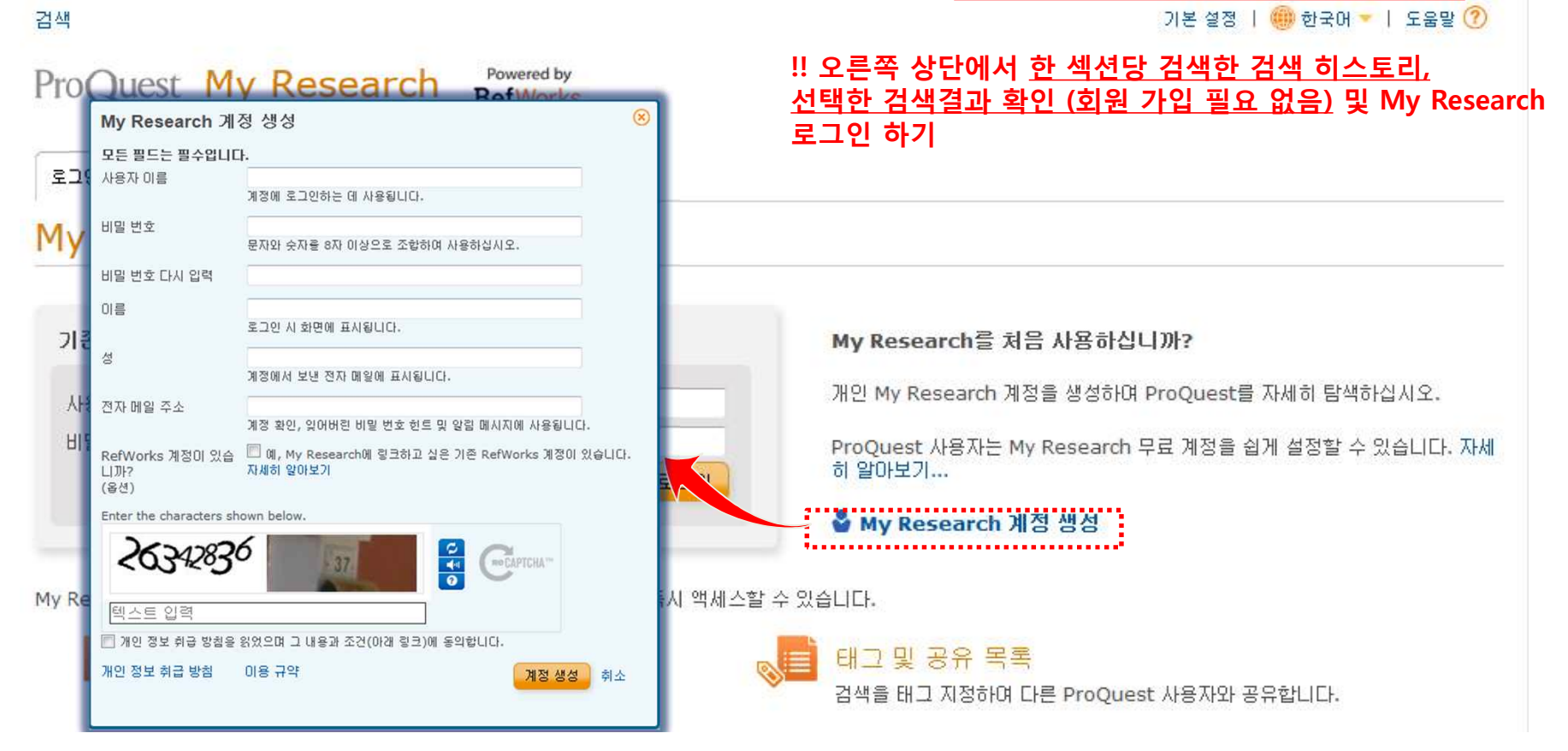

#### 오른쪽 상단에 있는 My Research를 클릭하여 My Research 이용을 위한 개인 계정 생성

✓ 개인 계정을 만들면 My Research의 더 많은 기능을 이용할 수 있음

기관 외부 이용 시, My Research 계정으로 로그인하여 검색 및 이용 가능함

✔ RefWorks 이용자의 경우, RefWorks 계정을 입력하여 저장한 정보를 싱크하여 이용 가능함

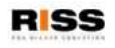

해외전자정보 서비스 이용교육

# 01<sub>My Research</sub>: 검색 히스토리 확인 및 검색 결과 이용

### ✓ 개인 계정으로 로그인 한 My Research

한 섹션 동안 My Research에 추가한 자료 <u>E</u>, 9 이용

|                                                                                                    | ♀ 검색: <u>1개 데이터베이스</u> ▼                                                                                                    | <u>최근 검색 항목 2개   선택된 3개 항목</u>   🎽 <u>My Research</u> (Stephanie)   <u>종료</u>                                                                                                    |  |  |
|----------------------------------------------------------------------------------------------------|----------------------------------------------------------------------------------------------------|----------------------------------------------------------------------------------------------------|--|--|
| 자료에 메모를 추가하여 이메일, 프린                                                                                                    | 검색   < 결과로 돌아가기                                                                                                    | 기본 설정   🥮 한국어 🔻   도움말 🕐                                                                                                    |  |  |
| 드 이 이 너 가 너 가 너 가 나 하 다 아 가 나 다 가 나 가 나 가 나 가 나 가 나 가 나 다 가 나 다 가 나 다 가 나 다 가 나 다 가 나 다 가 나 다 가 나 다 가 나 다 가 나 다 가 나 다 가 나 다 가 나 다 가 나 다 가 나 다 가 나 다 가 다 가 | ProQuest My Research Ref Works                                                                                                    |                                                                                                    |  |  |
| 트, 인용모기, 저지사앙 만줄 등의 기증                                                                                                    | 문서 (3) 검색 항목 (0) 일립 메시지 (0) RSS 피드 (0) 태그 (0) 공유 목혹 위젯                                                                                       | 계정 My Research도<br>가지 우기                                                                                                    |  |  |
| 이용                                                                                                    | 폴더: 모든 문서(3)                                                                                                    |                                                                                                    |  |  |
|                                                                                                    | 현재 폴더: 모든 문서                                                                                                    |                                                                                                    |  |  |
|                                                                                                    | ☑ 항목 선택(1-3)                                                                                                    | 물록에서 공유 🔀 삭제 📨 전자 메일 🚨 인쇄 🗐 인용 🛄 내보내기/저장 👻                                                                                                    |  |  |
| ✓ 개이 계저 이용 히지 안은 My Pa                                                                                                    | I Islam and social welfare: Toward a conceptual understanding<br>Nabi, Farzana. University of California, Berkeley, University of California | PDF] 프미리보기<br>, Berkeley, 3331731. 정렬 기준:                                                                                                    |  |  |
|                                                                                                    | 다 타고 문헌 (221)<br>에 색인/초록 🖸 미리 보기 - PDF (810 KB) 🔁 전문 - PDF (6 MB) 🤘                                                                          | 문서 주문 날짜 추가 🔹                                                                                                    |  |  |
| fou are searching: 85 databases ( <u>See list</u>   <u>Change</u> >)                                                                                      | 을 <u>My Research</u> (20 new)   <u>Sign in</u> 참고 사항 추가<br>0 3 2014                                                                          | 정렬                                                                                                    |  |  |
| ProQuest My Decearch Powered by                                                                                                    | 추가 추가                                                                                                    | 보기                                                                                                    |  |  |
| RefWorks                                                                                                    | the public opinion of aovernment spendina:                                                                                                   | Moving beyond 障미리 보기 모든 문서                                                                                                    |  |  |
| Documents Figures & tables Searches Widgets<br>New (20) New (0) Recent (0)                                                                                | My Research 이용 시, 개인 계정을 싱                                                                                                    | 성하여 이용하면, 검색한 자                                                                                                    |  |  |
| Folder: New documents (20)                                                                                                    | 료 및 검색어 저장, 태그(Tag), Shared                                                                                                    | List(공유 기능), RefWorks                                                                                                    |  |  |
| Select items 1-20 C Add to folder Share in list Delete                                                                                                    | 연동 등 더 추가적인 기능을 지속적으                                                                                                    | 로 이용할 수 있음                                                                                                    |  |  |
|                                                                                                    | Sort<br>Sign in to save your research<br>Username<br>Password<br>Forgot your password?                                                       | elfare provision, (의미리 보기)<br>RefWorks 계정이 있습니까?<br>RefWorks 계정이 있습니까?<br>My Research와 동기화하고 한 번의<br>클릭으로 함목을 RefWorks에 추가<br>합니다.<br>문서 주문 등록하는 동안 또는 나중에 언제라도<br>계정을 My Research에 면결할 수<br>있습니다. 작건 수행 시 RefWorks<br>로그인 정보를 준비합니다.<br>자세히 알아보기 |  |  |
| SignalDemand; SignalDemand and Informa Economics Form Strategic Global     BPreview     Alliance     Anonymous.     Food Business Week (Nov 12, 2009):    | Sign in<br>Create a My Research account<br>Learn more                                                                                        | 지당 항목 수: 20 ▼ 변경                                                                                                    |  |  |

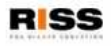

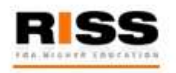

# 해외전자정보 서비스 이용교육 PAO KERIS Collection

### 이용 문의사항은 아래 ProQuest 한국지사로 연락해 주십시오.

# ProQuest 한국지사 Tel: 02-733-5119 / Email: korea@asia.proquest.com

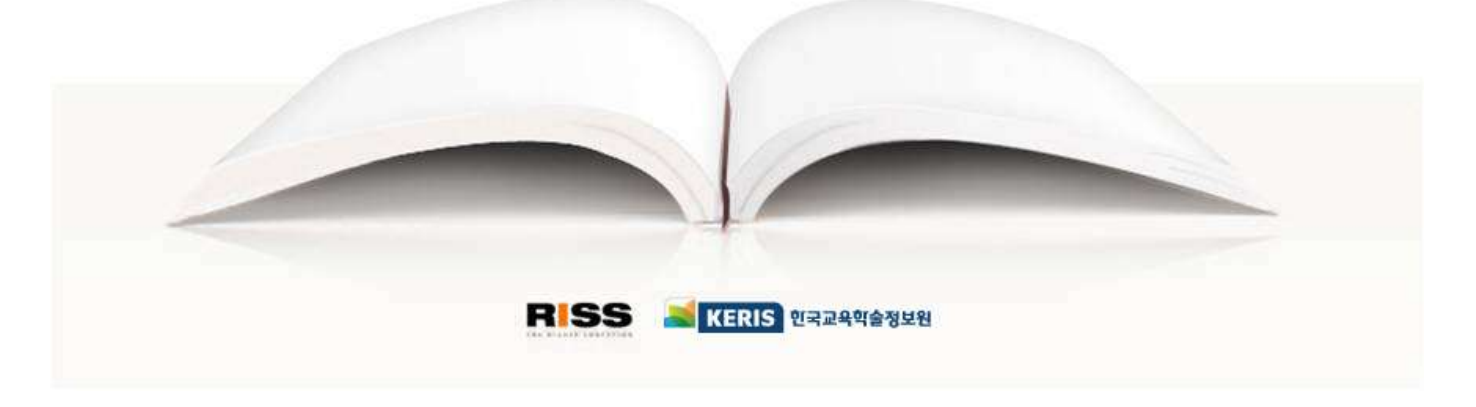

RISS-해외전자정보서비스이용교육